## Werken met foto's: originele ontwerpen maken met PhotoFunia

### Stap 1: surf naar <u>https://photofunia.com</u> en klik op 'Christmas'

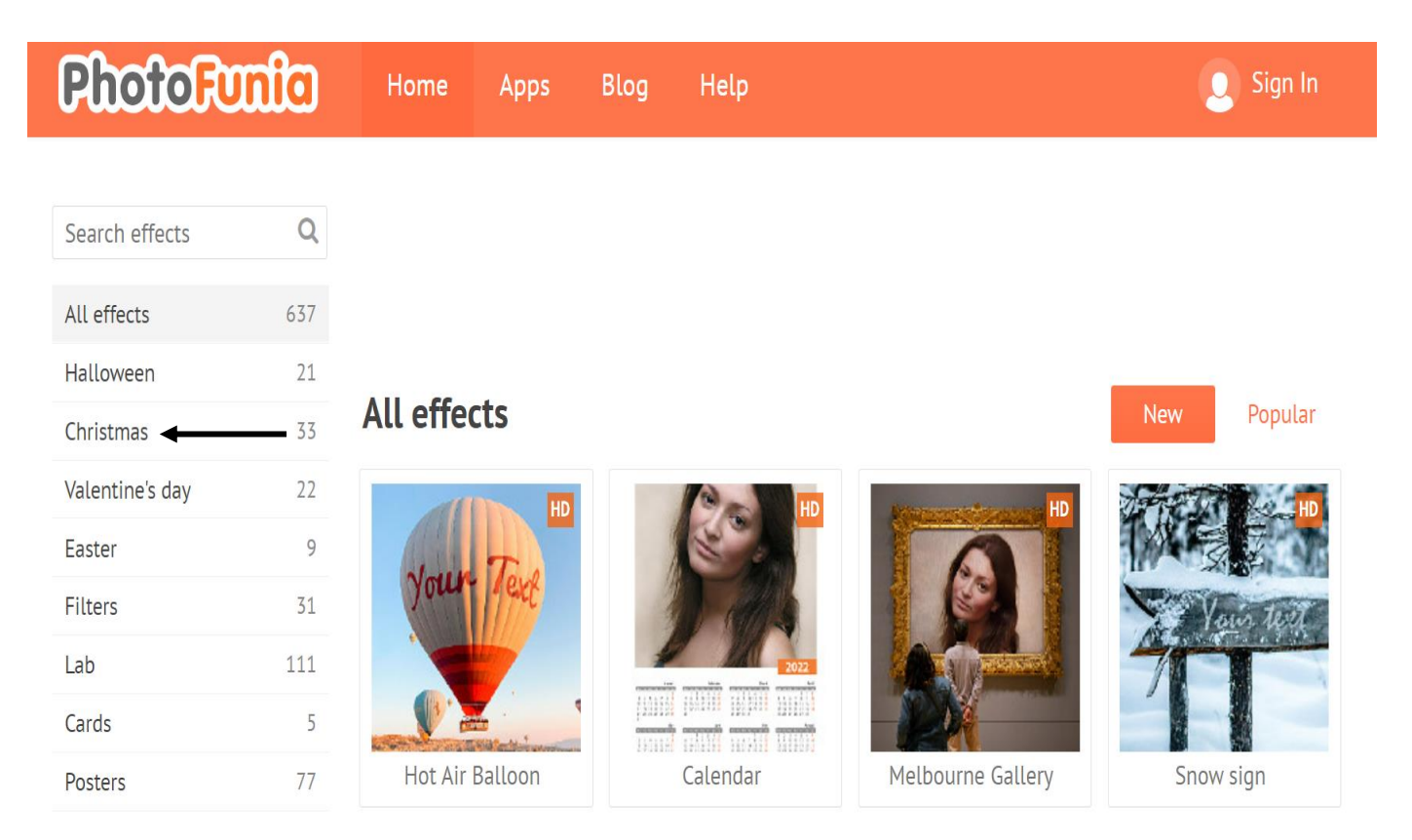

### Stap 2: kies een ontwerp (door op het gekozen ontwerp te klikken)

| Halloween       | 21  |                                                          |           |                   |                 |
|-----------------|-----|----------------------------------------------------------|-----------|-------------------|-----------------|
| Christmas ┥     | 33  | Christmas                                                |           |                   | New Popular     |
| Valentine's day | 22  | FD<br>FD<br>FD<br>FD<br>FD<br>FD<br>FD<br>FD<br>FD<br>FD |           | TEXT              | HD<br>Quer Seat |
| Easter          | 9   |                                                          |           |                   |                 |
| Filters         | 31  |                                                          |           |                   |                 |
| Lab             | 111 |                                                          |           |                   |                 |
| Cards           | 5   |                                                          |           |                   |                 |
| Posters         | 77  |                                                          | Snow sign | Christmas writing | Glass Bauble    |
| Galleries       | 42  |                                                          |           |                   |                 |
| Photography     | 37  |                                                          |           |                   |                 |
| Faces           | 90  |                                                          |           |                   |                 |
| Billboards      | 61  |                                                          |           |                   |                 |
| Celebrities     | 24  |                                                          |           |                   |                 |

# **Stap 3:** typ uw tekst in + kies een kleur en een lettertype (door op de gekozen kleur en het lettertype te klikken)

## → Klik op de knop 'GO'

|  | Easter      | 9   | choice this holiday seaso<br>December. It is perfect for |  |  |
|--|-------------|-----|----------------------------------------------------------|--|--|
|  | Filters     | 31  |                                                          |  |  |
|  | Lab         | 111 | Advert                                                   |  |  |
|  | Cards       | 5   |                                                          |  |  |
|  | Posters     | 77  |                                                          |  |  |
|  | Galleries   | 42  | Merry Christmas ┥                                        |  |  |
|  | Photography | 37  |                                                          |  |  |
|  | Faces       | 90  | Christine                                                |  |  |
|  | Billboards  | 61  |                                                          |  |  |
|  | Celebrities | 24  |                                                          |  |  |
|  | Frames      | 47  | Tt It                                                    |  |  |
|  | Drawings    | 47  |                                                          |  |  |
|  | Vintage     | 42  |                                                          |  |  |
|  | Misc        | 83  | GO                                                       |  |  |
|  |             |     |                                                          |  |  |

iny own personalised glass baddles with a text of your liday season to brightening up any Christmas tree this s perfect for the whole family to enjoy (except the cat).

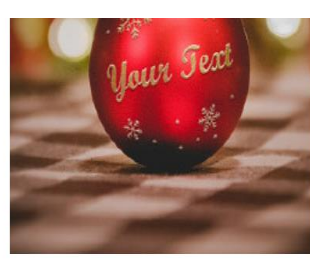

2

Examples

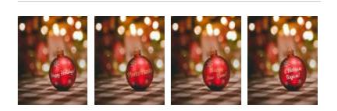

Share effect

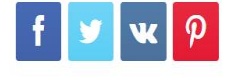

You may also like

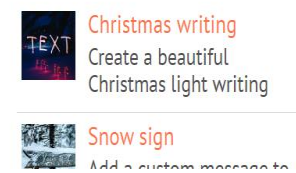

→

### Het resultaat zal nu op uw scherm verschijnen

Пt

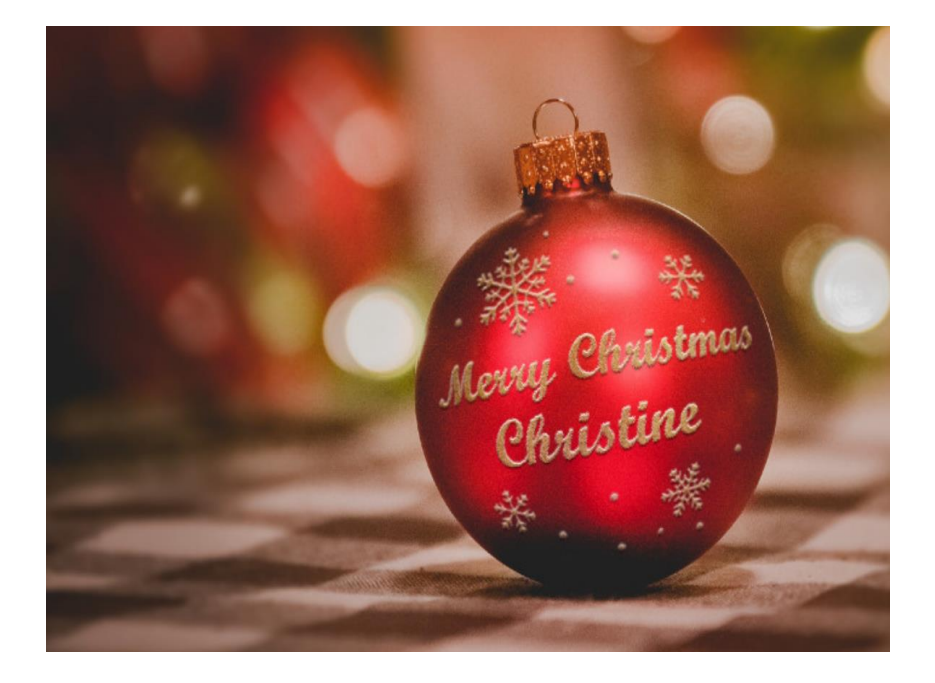

## **Stap 4:** het ontwerp invoegen in een Microsoft Word-document

- → Klik op de rechtermuisknop, 'afbeelding kopiëren'
- → Open een Microsoft Word-document
- → Klik vervolgens op de knop 'plakken' (OF: druk op CTRL + V)